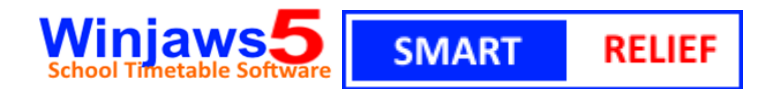

# 1. Pendahuluan

Pada kebiasaannya, akan terdapat guru-guru yang tidak berada di sekolah pada harihari yang tertentu atas sebab-sebab seperti menghadiri kursus, bengkel, mesyuarat atau mengiringi murid-murid ke pertandingan atau aktiviti-aktivi lain di luar kawasan sekolah. Selain dari itu faktor kesihatan seperti cuti sakit atau cuti-cuti lain yang dibenarkan dalam perkhidmatan guru juga akan menyebabkan guru tidak dapat berada di sekolah pada hari berkenaan.

Amalan yang digunakan pada masa ini adalah Penyelaras Jadual Waktu akan menyediakan jadual ganti untuk guru-guru yang tidak hadir ke sekolah dengan menggunakan modul Jadual Ganti yang yerdapat dalam aplikasi Winjaws.

Guru-guru yang menerima jadual ganti mungkin tidak dapat membuat persiapan pembelajaran dan pengajaran (PdP) yang terbaik kerana jadual tersebut hanya diketahui pada awal sesi persekolahan hari yang sama.

Selain dari cuti kecemasan atau cuti sakit, guru-guru biasanya akan tahu lebih awal mengenai tempoh ketidakberadaan mereka di sekolah kerana surat-surat panggilan untuk menghadiri kursus, mesyuarat dan sebagainya telah diberi lebih awal oleh pihak atasan.

Modul **SMART RELIEF** akan memudahkan guru-guru **memberitahu** rakan-rakan sejawat mengenai tempoh ketidakberadaan mereka di sekolah dan **menjemput** guru-guru lain untuk membuat tempahan ganti jadual yang ditinggalkan oleh guru yang tidak hadir tadi. Proses ini boleh dilakukan dengan mudah dan pantas menggunakan aplikasi web yang juga boleh diakses oleh telefon pintar.

### 2. Menjana ID Pengguna dan Kata Laluan untuk setiap guru

- Setiap guru perlu diberi ID Pengguna yang berlainan menggunakan Kod Guru yang unik seperti yang terdapat dalam **Maklumat Asas Sekolah » Guru.** Untuk sekolah-sekolah yang mempunyai dua sesi adalah penting agar tiada kod guru yang sama dikongsi oleh sesi pagi dan petang.
- Pentadbir Sistem perlu login ke dalam modul web <u>www.winjaws.com</u> dengan menggunakan ID dan Kata Laluan Administrator
- Pilih Menu ADMIN » AKAUN PENGGUNA

| HOME | LOGOUT | DOWNLOAD | ADMIN     | VIEW                  | SMART RELIEF |  |  |  |
|------|--------|----------|-----------|-----------------------|--------------|--|--|--|
|      |        |          | MUAT NAI  |                       |              |  |  |  |
| *    |        | MENGIN   | MUAT NAI  | MUAT NAIK FAIL JADUAL |              |  |  |  |
|      |        |          | AKAUN PEI | NGGUNA                |              |  |  |  |

• Pilih Sidang dan tekan butang Jana dari fail Jadual Waktu

Pilih Sidang : Pagi 🔹 Jana dari fail Jadual Waktu

### 3. Guru Isytihar Ketidakhadiran

- Buka laman web <u>www.winjaws.com</u>
- Log masuk dengan menggunakan ID Pengguna dan Kata Laluan peribadi yang telah ditetapkan oleh Pentadbir Sistem *(Secara default ID Pengguna dan Kata Laluan guru adalah Kod Guru yang digunakan dalam jadual waktu)*

| LOGIN       |         |  |  |  |  |  |  |  |
|-------------|---------|--|--|--|--|--|--|--|
| Kod Sekolah | aee2070 |  |  |  |  |  |  |  |
| Login ID    | mra     |  |  |  |  |  |  |  |
| Password    | •••     |  |  |  |  |  |  |  |
|             | Submit  |  |  |  |  |  |  |  |
|             |         |  |  |  |  |  |  |  |

• Pilih menu SMART RELIEF » ISTIHAR TIDAK HADIR

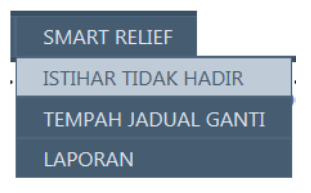

## • Klik butang TAMBAH

| Smart Relief: Isytihar Tidak Hadir |              |                             |          |                                 |                               |  |  |  |  |  |
|------------------------------------|--------------|-----------------------------|----------|---------------------------------|-------------------------------|--|--|--|--|--|
| Pilih Sidang : Pagi 💌              |              |                             |          |                                 |                               |  |  |  |  |  |
| Pilih Guru : DAHALAN MOHD SAID     |              |                             |          |                                 |                               |  |  |  |  |  |
| Tambah                             |              |                             |          |                                 |                               |  |  |  |  |  |
|                                    |              |                             |          |                                 |                               |  |  |  |  |  |
|                                    |              |                             |          |                                 |                               |  |  |  |  |  |
|                                    |              | TARIKH                      | BIL.HARI | SEBAB                           | CATATAN                       |  |  |  |  |  |
| <u>Edit</u>                        | <u>Hapus</u> | <b>ТАRIКН</b><br>14.09.2015 | BIL.HARI | SEBAB<br>Kursus/Seminar/Bengkel | CATATAN<br>Kursus KBAT di PPD |  |  |  |  |  |

 Pilih tarikh dan isikan maklumat seperti Bilangan Hari, Sebab dan Catatan (jika ada)

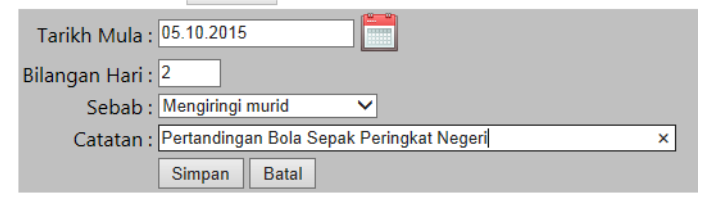

- Klik butang Simpan
- Untuk Tukar Rekod, klik Edit->Tukar maklumat dan klik butang Simpan
- Untuk Hapus Rekod, klik Hapus

### 4. Guru Menempah Jadual Ganti

Log masuk dan pilih menu SMART RELIEF » TEMPAH JADUAL GANTI

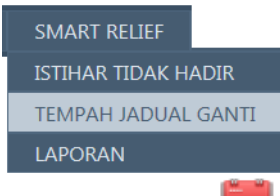

• Klik ikon 📖 untuk memilih tarikh tempahan.

| SMART RELIEF: AMBIL JADUAL GANTI |                         |              |                 | Pilih tarikh  |            |            |      |                     |                        |          |        |       |                                                                                                  |
|----------------------------------|-------------------------|--------------|-----------------|---------------|------------|------------|------|---------------------|------------------------|----------|--------|-------|--------------------------------------------------------------------------------------------------|
| Pilih Sidang : Pagi 🔻            |                         |              |                 |               |            | , Finn tai |      | ·                   |                        |          |        |       |                                                                                                  |
|                                  | Anda adalah : HASRINA B | BT MURAD     |                 |               | -          |            |      |                     |                        |          |        |       |                                                                                                  |
|                                  | Tarikh : 25.09.2015     |              | R               | efresh        |            |            |      |                     |                        |          |        |       |                                                                                                  |
|                                  | JUMAAT                  |              |                 |               |            |            |      |                     |                        |          |        |       |                                                                                                  |
|                                  | Hari : Jadual anda      | Tersedia Ter | rsedia dan me   | engajar kelas | Tidak ters | edia Temp  | baha | an anda             |                        |          |        |       |                                                                                                  |
|                                  | NAMA GURU               | KOD GURU     | 1               | 2             | 3          | 4          | 5    | 6                   | 7                      | 8        | 9 10 1 | 11 12 | Jadual waktu guru yang membuat<br>tempahan iadual ganti                                          |
|                                  | HASRINA BT MURAD        | HAR          |                 | MAT»3BE       |            |            |      |                     | SAI»4MPV               |          |        |       | ladual waktu guru-guru                                                                           |
|                                  | DAHALAN MOHD SAID       | DMS          |                 |               |            |            |      |                     | SAI»5MPV               | SAI»5MPV |        |       | yang tidak hadir                                                                                 |
|                                  | ERINA BT GAAFAR         | EG           | <u>GEO»3RK1</u> | GEO»3RK1      |            |            |      | GEO»3BE             |                        |          |        | -+    |                                                                                                  |
|                                  | HALIMAATON BT FAUZI     | HAF          |                 |               | PAI»3B     | PAI»3BE    |      | PAI»2RK1            | PAI»2RK1               | PAI»3DE  |        |       | Waktu ini telah ditempah oleh guru lain                                                          |
|                                  | ISRIYANTI BT ABD HALIM  | IND          | BM»4KR          | BM»4NE        | BM»4NE     |            |      |                     |                        | BM»5IN   |        |       | Anda boleh membuat tempahan pada                                                                 |
|                                  |                         |              |                 |               |            |            |      | Waktu i<br>oleh gui | ni telah di<br>ru lain | tempah   |        |       | waktu ini<br>Anda boleh membuat tempahan pada waktu<br>ini dan anda juga ada mengajar kelas ini. |

- Baris yang pertama mewakili jadual anda pada hari yang dipilih
- Baris-baris yang seterusnya mewakili jadual-jadual guru yang tidak hadir pada tarikh tempahan
- Anda tidak boleh membuat tempahan pada sel-sel yang berwarna Kelabu dan Merah kerana anda memang tidak lapang pada waktu berkenaan atau ia telah ditempah oleh guru lain
- Anda hanya boleh membuat tempahan pada sel yang berwarna Kuning atau Hijau.
- Sel yang berwarna Hijau menunjukkan anda ada mengajar kelas berkenaan dan besar kemungkinan anda ingin menempah waktu ini untuk mengajar mata pelajaran yang anda ajar.
- Untuk membuat tempahan klik pada sel berkenaan

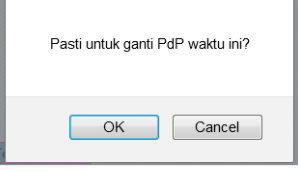

Klik butang OK

| HASRINA BT MURAD | HAR | MAT»3BE |  | GEO»3BE | SAI»4MPV |  |  |   |
|------------------|-----|---------|--|---------|----------|--|--|---|
|                  |     |         |  |         |          |  |  | - |

Sel yang berwarna Biru pada jadual anda menunjukkan jadual ganti yang telah anda tempah

• Untuk memadam tempahan jadual ganti, klik pada sel berwarna Biru

|    | Pasti untuk hapus rekod ini? |  |  |  |  |  |  |  |
|----|------------------------------|--|--|--|--|--|--|--|
| Te | OK Cancel                    |  |  |  |  |  |  |  |

Klik butang OK

### 5. Menyediakan Jadual Ganti

- Buka aplikasi Winjaws5
  - **~**
- Buka modul
  Jadual Ganti

| ١                                                                                      | Modul web Jadual Ganti      |                           |          |              |  |  |  |  |  |  |  |  |
|----------------------------------------------------------------------------------------|-----------------------------|---------------------------|----------|--------------|--|--|--|--|--|--|--|--|
| :                                                                                      | 🔞 🕼 • 💡 🛄   🚂 👜 🗏 •   🏤 🥥 😫 |                           |          |              |  |  |  |  |  |  |  |  |
|                                                                                        | Tarikł                      | n: 25-09-2015 Hari        | Jumaat   | Minggu 1     |  |  |  |  |  |  |  |  |
| Guru tidak hadir Guru dikecualikan Maksimum Kelas dikecualikan Waktu dikecualikan Jana |                             |                           |          |              |  |  |  |  |  |  |  |  |
|                                                                                        | BIL                         | NAMA GURU                 | KOD GURU |              |  |  |  |  |  |  |  |  |
|                                                                                        | 1                           | AHMAD NAWAB BIN SARIFUDIN | ANS      | Pengecualian |  |  |  |  |  |  |  |  |
|                                                                                        | 2                           | AHMAD SOFRI B ZAINUDIN    | SOF      | Pengecualian |  |  |  |  |  |  |  |  |
|                                                                                        | 3                           | AMALINA BT MAHMUD         | ALM      | Pengecualian |  |  |  |  |  |  |  |  |
|                                                                                        | 4                           | ASYARINA BT RASHID        | ASR      | Pengecualian |  |  |  |  |  |  |  |  |
|                                                                                        | 5                           | CHEE SOON JUAN            | CHEE     | Pengecualian |  |  |  |  |  |  |  |  |
|                                                                                        | 6                           | CHEONG SIANG CHUNG        | CSK      | Pengecualian |  |  |  |  |  |  |  |  |
|                                                                                        | 7                           | DAHALAN MOHD SAID         | DMS      | Pengecualian |  |  |  |  |  |  |  |  |
|                                                                                        | -                           |                           |          |              |  |  |  |  |  |  |  |  |

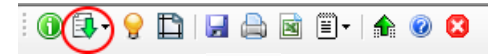

• Klik pada ikon intuk muat turun maklumat guru tidak hadir dan tempahan jadual ganti dari Server

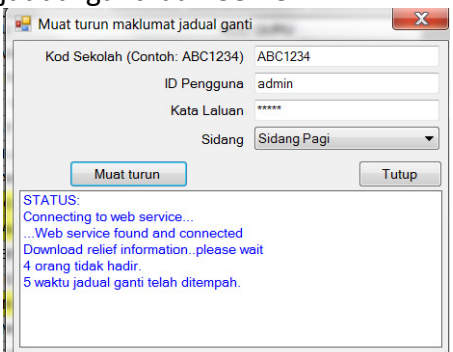

Masukkan Kod Sekolah, ID Pengguna dan Kata Laluan ke dalam kotak yang berkaitan dan klik butang Muat turun. Sekiranya berjaya beberapa mesej akan dipaparkan dan nama guru-guru yang telah mengisytiharkan ketidakhadiran mereka melalui

SMART RELIEF akan dipaparkan dengan warna KUNING.

| ê 🕦 💷 - 💡 🖺   🖳 🚔 🖻 🗏 -   🏤 🥥 😫 |                                                                                   |          |              |  |  |  |  |  |  |  |  |
|---------------------------------|-----------------------------------------------------------------------------------|----------|--------------|--|--|--|--|--|--|--|--|
| Tarik                           | h: 25-09-2015 Hari                                                                | Jumaat   | Minggu 1     |  |  |  |  |  |  |  |  |
| <mark>Guru</mark>               | Guru tidak hadir Guru dikecualikan Maksimum Kelas dikecualikan Waktu dikecualikar |          |              |  |  |  |  |  |  |  |  |
| BIL                             | NAMA GURU                                                                         | KOD GURU |              |  |  |  |  |  |  |  |  |
| 1                               | AHMAD NAWAB BIN SARIFUDIN                                                         | ANS      | Pengecualian |  |  |  |  |  |  |  |  |
| 2                               | AHMAD SOFRI B ZAINUDIN                                                            | SOF      | Pengecualian |  |  |  |  |  |  |  |  |
| 3                               | AMALINA BT MAHMUD                                                                 | ALM      | Pengecualian |  |  |  |  |  |  |  |  |
| 4                               | ASYARINA BT RASHID                                                                | ASR      | Pengecualian |  |  |  |  |  |  |  |  |
| 5                               | CHEE SOON JUAN                                                                    | CHEE     | Pengecualian |  |  |  |  |  |  |  |  |
| 6                               | CHEONG SIANG CHUNG                                                                | CSK      | Pengecualian |  |  |  |  |  |  |  |  |
| 7                               | DAHALAN MOHD SAID                                                                 | DMS      | Pengecualian |  |  |  |  |  |  |  |  |
| 8                               | ERINA BT GAAFAR                                                                   | EG       | Pengecualian |  |  |  |  |  |  |  |  |
| 9                               | EVELYN RABECA AP ISACC                                                            | EVE      | Pengecualian |  |  |  |  |  |  |  |  |
| 10                              | HAIRUL HAFIZAH BT ABDUL AZIZ                                                      | HHA      | Pengecualian |  |  |  |  |  |  |  |  |
| 11                              | HALIMAATON BT FAUZI                                                               | HAF      | Pengecualian |  |  |  |  |  |  |  |  |
| 12                              | HASHIM BT MOHD SAFAR                                                              | HMS      | Pengecualian |  |  |  |  |  |  |  |  |
| 13                              | HASRINA BT MURAD                                                                  | HAR      | Pengecualian |  |  |  |  |  |  |  |  |
| 14                              | HASWANI BT HARIS                                                                  | HAS      | Pengecualian |  |  |  |  |  |  |  |  |
| 15                              | ISRIYANTI BT ABD HALIM                                                            | IND      | Pengecualian |  |  |  |  |  |  |  |  |
| 16                              | JALALUDIN BIN MUSLEH                                                              | JAM      | Pengecualian |  |  |  |  |  |  |  |  |
| 17                              | KAMARIAH BT SALEH                                                                 | KSH      | Pengecualian |  |  |  |  |  |  |  |  |
| 18                              | KARTINI BT HJ AHMAD                                                               | KHA      | Pengecualian |  |  |  |  |  |  |  |  |

- Anda boleh menambah guru-guru lain yang tidak hadir pada hari berkenaan
- Jana jadual ganti
- Jadual ganti yang disediakan melalui tempahan akan dipaparkan dengan warna BIRU

|   | Bil | Guru tidak hadir       | Kelas | Mata<br>pelajaran | Mula     | Tamat    | Guru pengganti                  | Nota | Tanda<br>tangan |
|---|-----|------------------------|-------|-------------------|----------|----------|---------------------------------|------|-----------------|
|   | 1   | AMALINA BT MAHMUD      | 5IN   | BI                | 8:10 AM  | 8:50 AM  | MOHD MUHAIMIN BIN OSMAN         | GPL  |                 |
|   | 2   | AMALINA BT MAHMUD      | 5IN   | BI                | 8:50 AM  | 9:30 AM  | SYAHRIZA BT AHMAD               | GPL  |                 |
|   | 3   | DAHALAN MOHD SAID      | 5MPV  | SAI               | 11:05 AM | 11:40 AM | ROHANA BT ABDULLAH              | SMR  |                 |
|   | 4   | DAHALAN MOHD SAID      | 5MPV  | SAI               | 11:40 AM | 12:15 AM | ROHANA BT ABDULLAH              | SMR  |                 |
|   | 5   | ERINA BT GAAFAR        | 3RK1  | GEO               | 7:30 AM  | 8:10 AM  | MURUGAIYA A/L MICHAEL           | GPL  |                 |
|   | 6   | ERINA BT GAAFAR        | 3RK1  | GEO               | 8:10 AM  | 8:50 AM  | NORMALA ABDUL HAMID             | GPL  |                 |
| • | 7   | ERINA BT GAAFAR        | 3BE   | GEO               | 10:30 AM | 11:05 AM | HASRINA BT MURAD                | SMR  |                 |
|   | 8   | HALIMAATON BT FAUZI    | 3BE   | PAI               | 8:50 AM  | 9:30 AM  | ROHANA BT ABDULLAH              | SMR  |                 |
|   | 9   | HALIMAATON BT FAUZI    | 3BE   | PAI               | 9:30 AM  | 10:10 AM | MOHD SAFARUDIN BIN ISMAIL       | GPL  |                 |
|   | 10  | HALIMAATON BT FAUZI    | 2RK1  | PAI               | 10:30 AM | 11:05 AM | LIEW LENG SENG                  | GPL  |                 |
|   | 11  | HALIMAATON BT FAUZI    | 2RK1  | PAI               | 11:05 AM | 11:40 AM | LEONG PENG WAI                  | GPL  |                 |
|   | 12  | HALIMAATON BT FAUZI    | 3DE   | PAI               | 11:40 AM | 12:15 PM | MOHD RAZIF BIN IBRAHIM          | GPL  |                 |
|   | 13  | ISRIYANTI BT ABD HALIM | 4KR   | BM                | 7:30 AM  | 8:10 AM  | HASHIM BT MOHD SAFAR            | GPL  |                 |
|   | 14  | ISRIYANTI BT ABD HALIM | 4NE   | BM                | 8:10 AM  | 8:50 AM  | SOO KWAN CHAN                   | GPL  |                 |
|   | 15  | ISRIYANTI BT ABD HALIM | 4NE   | BM                | 8:50 AM  | 9:30 AM  | WAN NORASIAH BINTI WAN MOHD NOR | SMR  |                 |
|   | 16  | ISRIYANTI BT ABD HALIM | 5IN   | BM                | 11:40 AM | 12:15 PM | EVELYN RABECA AP ISACC          | GPL  |                 |
|   | 17  | KARTINI BT HJ AHMAD    | 4MPV  | BI                | 8:10 AM  | 8:50 AM  | CHEONG SIANG CHUNG              | GPL  |                 |
|   | 18  | KARTINI BT HJ AHMAD    | 4MPV  | BI                | 8:50 AM  | 9:30 AM  | AHMAD SOFRI B ZAINUDIN          | GPL  |                 |
|   | 19  | KARTINI BT HJ AHMAD    | 4IN   | BI                | 9.30 AM  | 10-10 AM | ZURAIDAH BT ZAINAI              | GPI  |                 |

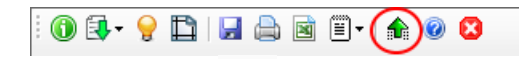

• Klik pada ikon 💼 untuk muat naik Jadual Ganti ke laman web untuk diakses oleh guru melalui aplikasi web atau android

----- Selamat Mencuba -----